# Tagging a Whitespace Contract with Defined Data

# TABLE OF CONTENTS

- I. Introduction
- II. Tagging Data
- III. Tagging Sectioned Contracts
- IV. Tagging Tables
- V. Editing and Removing Tags

# I. INTRODUCTION

Whitespace's extensive Defined Data system allows you to apply informative labels called tags to specific pieces of contract text. These tags can then be read easily by both people and computers. This makes later analysis and processing a lot easier – and more reliable. It also empowers you to make your contracts fully compatible with the new Lloyd's Core Data Record (CDR) standard for electronic data in contracts.

You apply tags to the contract from inside the text editing box. Text can only be edited on a heading by heading basis, and the tags that are available to you at any moment are dependent on the title of the heading you are currently editing. Some contract headings, like 'Insured', permit many tags, while others, such as 'UMR', feature only a single tag. Each step of the tagging process is shown in detail below.

Whitespace has developed its tags to encompass the scope of the CDR and, where useful, surpass it. As the LMG's newly-proposed intelligent Market Reform Contract (iMRC) standard develops, Whitespace's defined data will fully support it. Utilising the alignment between the CDR and ACORD's Global Placing Message (GPM) standard, the tagging system can also export GPM-compatible tags. Further tags will be added as use cases emerge. The defined data tagging system is inherently extensible, and gives you significant flexibility for working with the data stored in your contracts.

A full, up to date list of Whitespace's defined data tags can always be found at: https://apidocs.whitespace.co.uk/CurrentDirectDataTags.pdf.

## II. TAGGING DATA

1. To begin tagging data, you need to select an editable contract from the 'Risk Overview' window by clicking on the appropriate contract image. Brokers can tag contracts at the template, draft, and unshown firm order stages, and underwriters can tag when responding to a request to quote, at the quote being prepared stage.

Best practice is to apply tags at the template stage, so that they are already in place for subsequent contracts. All tag fields recognise three question marks (???) as data to be inserted later.

| Risk Overview  | History                                                                                                    | Hisk Settings |
|----------------|----------------------------------------------------------------------------------------------------|---------------|
|                |                                                                                                    | Compare       |
| Aviation       | Template                                                                                                    | 0             |
| Template U     | Terre and a second                                                                                                    |               |
| USD 20,000,000 | Act         Second second second |               |
| Template       | Today 11:42                                                                                                    |               |
|                | Created 14th July 2022 - 1 Documents                                                                                                    |               |
|                |                                                                                                    |               |

2. Contract headings that can include taggable data are shown by a black luggage tag icon at the end of the heading name.

|                  | C-FDSU                                                                                                    | Airbus A320-200                                                                                                    | C14Y132                                                                                                    | Jan-91                                                                                 | 208                                        | 27.5 Years                        |                             |                                     |                                 |
|------------------|----------------------------------------------------------------------------------------------------|----------------------------------------------------------------------------------------------------|----------------------------------------------------------------------------------------------------|----------------------------------------------------------------------------------------|--------------------------------------------|-----------------------------------|-----------------------------|-------------------------------------|---------------------------------|
| INTEREST 🗣       | C-FFWI                                                                                                    | Airbus A320-200                                                                                                    | C14Y132                                                                                                    | Feb-91                                                                                 | 209                                        | 27.4 Years                        |                             |                                     |                                 |
|                  | C-FFWJ                                                                                                    | Airbus A320-200                                                                                                    | C14Y132                                                                                                    | Feb-91                                                                                 | 210                                        | 27.4 Years                        |                             |                                     |                                 |
|                  | C-FFWM                                                                                                    | Arbus A320-200                                                                                                    | C14Y132                                                                                                    | Mar-91                                                                                 | 211                                        | 27.3 Years                        |                             |                                     |                                 |
|                  | C-FFWN                                                                                                    | Arbus A320-200                                                                                                    | C14Y132                                                                                                    | Mar-91                                                                                 | 212                                        | 27.3 Years                        |                             |                                     |                                 |
|                  | C-FGJI                                                                                                    | Arbus A320-200                                                                                                    | C14Y132                                                                                                    | Jan-15                                                                                 | 241                                        | 16.1 Year                         |                             |                                     |                                 |
|                  | C-FGRH                                                                                                    | Arbus A320-200                                                                                                    | C14Y132                                                                                                    | Peb-15                                                                                 | 242                                        | 15.2 Years                        |                             |                                     |                                 |
|                  | C-FGYL                                                                                                    | Airbus A320-200                                                                                                    | C14Y132                                                                                                    | Dec-91                                                                                 | 218                                        | 26.6 Years                        |                             |                                     |                                 |
|                  | C-FKCK                                                                                                    | Arbus A320-200                                                                                                    | 0141132                                                                                                    | Jac.02                                                                                 | 219                                        | 20.0 Tears                        |                             |                                     |                                 |
|                  | C-FKOK                                                                                                    | Airbus A320-200                                                                                                    | C14V102                                                                                                    | Eab 02                                                                                 | 220                                        | 20.0 Years                        |                             |                                     |                                 |
|                  | C-FROD                                                                                                    | Arbus A320-200                                                                                                    | G14Y132                                                                                                    | Feb-92                                                                                 | 221                                        | 20.4 Years                        |                             |                                     |                                 |
|                  | USD 250<br>Legal cos<br>A series d                                                                                                    | sts and expenses<br>of events arising f                                                                                                    | payable in<br>from one ca                                                                                                    | addition.<br>use during                                                                | any per                                    | iod                               | f any one Ev                | ent.                                |                                 |
| INDEMNITY PERIOD | USD 250<br>Legal cos<br>A series o<br>of 72 con<br>The perio<br>with the o                                                                 | sts and expenses<br>of events arising the<br>secutive hours s<br>d during which the<br>courrence of the                                                                                                    | payable in<br>from one ca<br>hall be treat<br>ne results o<br>Damage a                                                                              | addition.<br>use during<br>ted as one l<br>f the Busine<br>nd ending r                 | any per<br>Event.<br>ess are a<br>not more | iod<br>affected in<br>e than 24 r | onsequence<br>onths later.  | ent.<br>e of the Dar                | nage, beginning                 |
|                  | USD 250<br>Legal cos<br>A series o<br>of 72 cor<br>The perio<br>with the o                                                                 | sts and expenses<br>of events arising f<br>secutive hours s<br>d during which th<br>accurrence of the                                                                                                    | e payable in<br>irom one ca<br>hall be treat<br>ne results o<br>Damage a                                                                            | addition.<br>iuse during<br>led as one l<br>f the Busine<br>nd ending r                | any per<br>Event.<br>ess are a<br>not more | iod<br>affected in<br>e than 24 r | onsequence                  | ent.<br>e of the Dar                | nage, beginning                 |
|                  | USD 250<br>Legal cos<br>A series o<br>of 72 cor<br>The perio<br>with the o<br>Worldwid                                                     | to be each and en<br>sts and expenses<br>sts and expenses<br>d during which th<br>as adverted by Slip                                                                                                    | ) payable in<br>rom one ca<br>hall be treat<br>ne results o<br>Damage a                                                                             | addition.<br>suse during<br>ted as one I<br>f the Busine<br>nd ending r                | any per<br>Event.<br>ess are a<br>not more | iod<br>affected in<br>e than 24 r | ionsequence<br>onths later. | ent.<br>e of the Dar                | nage, beginning                 |
| INDEMNITY PERIOD | USD 250<br>Legal cos<br>A series c<br>of 72 con<br>The perio<br>with the c<br>Worldwid                                                     | to be each and e to est<br>as and expenses<br>of events arising 1<br>isecutive hours s<br>d during which th<br>xocurrence of the<br>le<br>as agreed by Slip<br>les:                                                                                                    | ) payable in<br>rom one ca<br>hall be treat<br>ne results o<br>Damage a                                                                             | addition.<br>uuse during<br>led as one l<br>f the Busine<br>nd ending r                | any per<br>Event.<br>ess are a<br>not more | iod<br>affected in<br>a than 24 r | consequence<br>onths later. | ent.                                | nage, beginning                 |
| INDEMNITY PERIOD | USD 250<br>Legal cos<br>A series c<br>of 72 con<br>The perio<br>with the c<br>Worldwid<br>Worldwid<br>Usorldwid                            | to be each and er<br>sts and expenses<br>ts and expenses<br>issecutive hours s<br>d during which th<br>boccurrence of the<br>le<br>as agreed by Slip<br>les:<br>sks:                                                                                                    | ; payable in<br>rom one ca<br>hall be treat<br>ne results o<br>Damage a                                                                             | addition.<br>uuse during<br>leed as one f<br>f the Busine<br>nd ending r               | any per<br>Event.                          | iod<br>affected in<br>e than 24 r | onsequence                  | ent.                                | nage, beginning                 |
| INDEMNITY PERIOD | USD 250<br>Legal cos<br>A series o<br>of 72 cor<br>The perio<br>with the o<br>Worldwid<br>Worldwid<br>Ueductibl<br>Hull Al Ri<br>Applicabl | to be each and e in the second second | <ul> <li>payable in<br/>rom one ca</li> <li>hall be treat</li> <li>he results o</li> <li>Damage a</li> <li>Leader.</li> <li>ery claim of</li> </ul> | addition.<br>use during<br>led as one l<br>f the Busine<br>nd ending r<br>ther than to | any per<br>Event.<br>ess are a<br>tot more | iod<br>affected in<br>e than 24 r | ionsequence<br>onths later. | ent.<br>e of the Dar<br>arranged to | nage, beginning<br>Jtal loss: - |

3. When you edit the text associated with that heading, a list of available tags appear to the right of the contract. To add a tag, click on the '+ Add' button next to its name. The tag list greys out and a prompt appears at the top of the edit box. Highlight the text to apply the tag to, and click 'Next'.

| PERIOD 🔺              | Please select text or table column below to tag with Inception                                                                                                    | Period Summary           |         |
|-----------------------|----------------------------------------------------------------------------------------------------|--------------------------|---------|
| *                     | Date Next Cancel                                                                                                    | t +                      |         |
| Cancel                |                                                                                                    | 0                        |         |
| Save                  | From: 1 August 2022                                                                                                    | Inception Date 🔞         | + Add   |
|                       | To: 1 August 2023<br>Both days at 12.01 a.m. Local Standard Time at the location of the property insured.                                                                                  | Inception Time 🕑         | + Add   |
|                       | And any other period for which the Insurer and the Insured agree to renew the Policy.                                                                                                    | Expiry Date 🚱            | + Add   |
|                       | It is insert a table, copy and paste the source table into the desired position within the text<br>box above.                                                                              | Expiry Time @            | (+ Add) |
| TYPE 🗣                | Aviation Hull and Liability Insurance                                                                                                    | Time Qualifier 🕑         | (+ Add) |
|                       |                                                                                                    | Time Zone 😡              | (+ Add) |
|                       |                                                                                                    | Indemnity Period Start 😡 | (+ Add  |
| LIMITS OF LIABILITY 🗣 | Hull All Risks: Agreed Values as per Schedule subject to a maximum of USD 20,000,000<br>any one Aircraft.                                                                                  | Indemnity Period End @   | (+ Add) |
|                       | Liabilities: Combined Single Limit: (Bodily Injury/ Property Damage/ Personal Injury) USD 100,000,000 any one                                                                              | Claims Basis 🚱           | (+ Add  |
|                       | occurrence / aircraft subject to sub-limits of:                                                                                                    |                          |         |
|                       | <ul> <li>Non-aviation liability USD 25,000,000 any one occurrence (and in the aggregate<br/>where the underlying coverage is in the aggregate) excess of Schedule of Underlying</li> </ul> |                          |         |

4. You can edit the text to be tagged in the tag editor screen.

| alternative tags if they are relevant. Use '???' to | tag a currently unknown value. |
|-----------------------------------------------------|--------------------------------|
| Tagged Text (editable)                              | Assigned Tags                  |
| 1 August 2022                                       | (Page 1)                       |
|                                                     | (Inception Date                |
| Alternative Tags                                    |                                |
|                                                     |                                |
| Claims Basis Expiry Date Expiry Time                |                                |
| Inception Time Indemnity Period End                 |                                |
| Indemnity Period Start Time Qualifier               |                                |
| Time Zone                                           |                                |
|                                                     |                                |

5. Some tags have specific requirements for the text that they are applied to. If the text in your contract doesn't exactly the match the tag's requirements, you will see a warning. Some tags have a specific list of acceptable possibilities which you can choose from. Applying one of these options will replace the old text in your contract.

| Your tagged text and its assigned ta alternative tags if they are relevant. | ag(s) are display<br>Use '???' to tag | ed below. You can edit the tagged text here and/or apply<br>a currently unknown value. |  |
|-----------------------------------------------------------------------------|---------------------------------------|----------------------------------------------------------------------------------------|--|
| Tagged Text (editable)                                                      | <u> </u>                              | Assigned Tags                                                                          |  |
| LSI                                                                         | <b>A</b>                              | Page 1                                                                                 |  |
| Acre Time                                                                   | <b></b>                               |                                                                                        |  |
| Alt Afghanistan Time                                                        |                                       |                                                                                        |  |
| Alaska Daylight Time                                                        |                                       |                                                                                        |  |
| Alaska Standard Time                                                        |                                       |                                                                                        |  |
| Alma-Ata Time                                                               |                                       |                                                                                        |  |
| Amazon Summer Time                                                          |                                       |                                                                                        |  |
| Amazon Time                                                                 |                                       |                                                                                        |  |
| Anadyr Summer Time                                                          |                                       |                                                                                        |  |
| Anadyr Time                                                                 | -                                     |                                                                                        |  |
| e Qualifier: Requires one of the availab                                    | le drop-down va                       | alues.                                                                                 |  |

6. In the tag editor, you can add associated tags by clicking on them in the 'Alternative Tags' box. For example, if a time is stated in the contract as applying to both the inception and expiry dates, you can easily tag it as such.

| alternative tags if they are relevant. Use '???' to ta                                     | iyed below. You can edit the tagged text here and/or apply<br>ig a currently unknown value. |
|--------------------------------------------------------------------------------------------|---------------------------------------------------------------------------------------------|
| agged Text (editable)<br>12.01 a.m                                                         | Assigned Tags Page 1 Expiry Time Inception Time                                             |
| Claims Basis Expiry Date<br>(Indemnity Period End) (Indemnity Period Start)<br>(Time Zone) |                                                                                             |
|                                                                                            |                                                                                             |

7. 'Page #' tags (visible in the Editor above) show you the collection of tags that this data will be associated with. We call these tag collection 'pages'. It can be useful to group tags together in discrete bundles. The most obvious example is when tagging a table. Each row of data is given its own separate page, to ensure that the table structure is preserved.

Pages also allow you to use the same tag on multiple pieces of data. Under the Premium heading, it is common to have different premiums associated with different classes of business. Using tag pages, you can have the Premium Type and Premium Amount tags applied to all values without conflict. Another use of pages is to associate the same item of data with multiple groups of tags. Limits of liability often include a multiple basis of coverage. The same Coverage Amount tag can be applied to as many specific Coverage Type or Coverage Basis tags as needed.

|                   |               | DE                                                                               | DOPULOS                                                     | 6 All Risks                                                                    |                                           |                                       |                                                                                                    | Events Chats                               | Attachment |
|-------------------|---------------|----------------------------------------------------------------------------------|-------------------------------------------------------------|--------------------------------------------------------------------------------|-------------------------------------------|---------------------------------------|----------------------------------------------------------------------------------------------------|--------------------------------------------|------------|
|                   |               |                                                                                  |                                                             |                                                                                |                                           |                                       | E E Actions 👻                                                                                                    |                                            |            |
| MITS OF LIABILITY | A             |                                                                                  |                                                             |                                                                                |                                           |                                       |                                                                                                    | Limit Of Liability Su                      | nmary      |
|                   | • contract    | 0 = =                                                                            | = =                                                         | = N                                                                            | Iormal                                    |                                       | C C A Conting a template                                                                                                    | 1 2 3 4 5 6                                | +          |
| Ξ                 | Health:       | Agreed Values a                                                                  | s per Scher                                                 | dule subject                                                                   | to a ma                                   | ximum of                              | USD 20,000,000 any one Aircraft                                                                                                    | 0                                          | ×          |
| Cancel<br>Save    | any one<br>a  | Combined Sing<br>occurrence / airc<br>Non-aviation (ii<br>nderlying covera       | le Limit: (E<br>raft subject<br>ability USD<br>ge is in the | t to sub-limit<br>25,000,000<br>aggregate)                                     | Proper<br>to of:<br>any on<br>excess      | e occurrent<br>of Schedu              | e/ Personal Injury) USD 100,000,000<br>noe (and in the aggregate where the<br>le of Underlying Policies.                              | Coverage @                                 | ~          |
|                   | N<br>U<br>U   | levertheless, in re<br>nder the underlyi<br>nder the underlyi<br>) Extended Cove | spect of an<br>ng Policy/je<br>ng Policy/je<br>rage Endor   | y liabilities of this Policy of the Policy of the Policy of the all sement (Av | covered<br>y chall p<br>bove Co<br>iation | by this Po<br>ay the diff<br>mbined S | licy and for which cover is also provided<br>erence between amounts recoverable<br>ingle Limit.<br>NS2E with paragraph 3 subject to a | Coverage Subject Matter<br>Property Damage | ~          |
|                   | 0<br>0        | ub-limit of USD 1<br>egal costs and e                                            | 00,000,000<br>(pencec po                                    | any one oc<br>yable in add                                                     | dition.                                   | e and in t                            | ne aggregate.                                                                                                    | Coverage Type 🔞                            | (+ Add)    |
|                   | To insert     | t a table, copy an                                                               | d paste the                                                 | source table                                                                   | e into th                                 | e desired p                           | position within the text box above.                                                                                                   | Coverage Amount @<br>USD 100,000,000       | ~          |
| NTEREST 🔖         | Hull All R    | isks: Aircraft as p                                                              | er schedule                                                 | e against all                                                                  | risks of                                  | loss or da                            | mage                                                                                                    | Coverage Basis @                           | ~          |
|                   | Reg<br>C-FYJI | Aircraft Type<br>Airbus A319-100                                                 | Config<br>C14Y106                                           | Delivered<br>May-97                                                            | No.<br>258                                | Age<br>21.0 Years                     |                                                                                                    | Combined Single Limit                      |            |
|                   | C-FYKC        | Airbus A319-100                                                                  | C14Y106                                                     | Jun-97                                                                         | 222                                       | 20.9 Years                            |                                                                                                    | Excess Amount @                            | (+ Add)    |
|                   | C-FYKR        | Airbus A319-100                                                                  | C14Y106                                                     | Jul-97                                                                         | 261                                       | 20.9 Years                            |                                                                                                    |                                            |            |
|                   | C-FZUH        | Airbus A319-100                                                                  | C14Y106                                                     | Aug-97                                                                         | 264                                       | 20.8 Years                            |                                                                                                    | Excess Basis @                             | (+ Add)    |
|                   | C-FZUJ        | Airbus A319-100                                                                  | C14Y106                                                     | Sep-97                                                                         | 265                                       | 20.7 Years                            |                                                                                                    |                                            |            |
|                   | C-FZUL        | Arbus A319-100                                                                   | C14Y106                                                     | Sep-97                                                                         | 266                                       | 20.7 Years                            |                                                                                                    | Perils Included @                          | (+ Add)    |
|                   | C-GAPY        | Arbus A319-100                                                                   | C14Y106                                                     | Oct-97                                                                         | 267                                       | 20.6 Years                            |                                                                                                    | Distantia de la constra de                 |            |
|                   | C-GAOL        | Artus A319-100                                                                   | C14/106                                                     | Oct-97                                                                         | 268                                       | 20.6 Years                            |                                                                                                    | Perils Excluded @                          | (+ Add)    |
|                   | COMUN         | Parosa rio 19/100                                                                | 014/100                                                     | ion di                                                                         | 1.00                                      | 1000 10015                            |                                                                                                    |                                            |            |

When you have finished editing the tagged data, click 'Done' to return to the contract's text editor. You will see that your tagged data is coloured blue, and surrounded by a thin blue box.

| PERIOD                |                                                                                                    | Period Summary                 |
|-----------------------|----------------------------------------------------------------------------------------------------|--------------------------------|
| *                     |                                                                                                    | 1 +                            |
| Cancel                | To: 1 August 2022<br>To: 1 August 2023<br>Both days at 12 01 a m Local Standard Time at the location of the property insured.                                                                                                    | 0                              |
| Save                  | And any other period for which the Insurer and the Insured agree to renew the Policy.                                                                                                    | Inception Date 🚱               |
|                       | To insert a table, copy and paste the source table into the desired position within the text<br>box above.                                                                                                    | 1 August 2022                  |
|                       |                                                                                                    | Inception Time 🚱               |
| TYPE 🗣                | Aviation Hull and Liability Insurance                                                                                                    | 12.01 a.m                      |
|                       |                                                                                                    | Expiry Date 🛛 + Add            |
|                       |                                                                                                    | Expiry Time 😡 🗸                |
| LIMITS OF LIABILITY 🗣 | Hull All Risks: Agreed Values as per Schedule subject to a maximum of USD 20,000,000<br>any one Aircraft.                                                                                                    | 12.01 a.m                      |
|                       | Liabilities: Combined Single Limit: (Bodily Injury/ Property Damage/ Personal Injury) USD 100,000,000 any one                                                                                                    | Time Qualifier 🕑 🗸             |
|                       | occurrence / aircraft subject to sub-limits of:                                                                                                    |                                |
|                       | <ul> <li>Non-aviation liability USD 25,000,000 any one occurrence (and in the aggregate<br/>where the underking asymptote is in the aggregate) where the underking any provide the second second secon</li></ul> | Time Zone 🕑 + Add              |
|                       | Policies.                                                                                                    | Indemnity Period Start 🚱 + Add |
|                       | Nevertheless, in respect of any liabilities covered by this Policy and for which cover is<br>also provided under the underlying Policy/ies, this Policy shall pay the difference                                                                                                    | Indemnity Period End @ + Add   |
|                       | between amounts recoverable under the underlying Policy/ies and the above<br>Combined Single Limit.                                                                                                    | Claims Basis 🕢 🔶 🕇 Add         |
|                       | <ul> <li>Extended Common Endemonant (Arinting Linkitian) AREOF with programme 0.</li> </ul>                                                                                                    |                                |

8. When you have finished tagging up the text under that heading, click 'Save' to return to the contract view. The tagged text returns to looking like the rest of the contract. However, the luggage tag icon after the heading name turns blue to indicate that tagged text has been defined under this heading.

| To: 1 August 2023                                                                     |
|---------------------------------------------------------------------------------------|
| Both days at 12.01 a.m. Local Standard Time at the location of the property insured.  |
| And any other period for which the Insurer and the Insured agree to renew the Policy. |

9. Some tags that do not fit well in any of the MRC's standard headings have been incorporated under a new section heading titled 'PLACING DATA'. Tags under this heading also include some useful tags duplicated from other headings.

To make use of these tags, first add this new section to your contract.

|                                                                                                    | Select Section Heading:   |   |
|----------------------------------------------------------------------------------------------------|---------------------------|---|
| Section Headings:                                                                                                    |                           |   |
| RISK DETAILS<br>INFORMATION<br>SECURITY DETAILS<br>SUBSCRIPTION AGREEM<br>FISCAL AND REGULATOR<br>BROKER REMUNERATION<br>PLACING DATA | ENT<br>Y<br>N& DEDUCTIONS | ~ |
| Selected Section:                                                                                                    | Placing Data              |   |
|                                                                                                    |                           |   |

10. The contract heading in this section also needs to be set to 'Placing Data', which is what it defaults to.

|        |    | BIU EE OO                                                                                              | ے |
|--------|----|----------------------------------------------------------------------------------------------------|---|
|        | -  |                                                                                                    | - |
|        | 11 | Insert text here                                                                                       |   |
| Cancel |    | To insert a table, copy and paste the source table into the desired position within the text box above |   |

Copy or move the text for tagging into the text box for this heading. You can then incorporate the placing data tags in the same way you'd tag any other data.

| PLACING DATA | → B I U I I I I I I I I I I I I I I I I I                                                                 | 1+                                                |
|--------------|----------------------------------------------------------------------------------------------------|---------------------------------------------------|
| 8 8          | Industrial Sector Code: NAICS (2012) 336413                                                               | 0                                                 |
| Cancel       | O To insert a table, copy and paste the source table into the desired position within the text box above. | Industrial Sector Code 🗸                          |
| 0010         |                                                                                                    | Industrial Sector Code Agency @ 🗸<br>NAICS (2012) |
|              |                                                                                                    | Instruction Type @ + Add                          |

## III. TAGGING SECTIONED CONTRACTS

11. To add sections to a contract, select the 'Manage Sections' option from the dropdown 'Actions' menu when in contract view. You can also find the 'Manage Sections' button on the 'Risk Settings' tab at the top right of the contract overview screen. Contracts can be sectioned at any point until they have been shown as a firm order.

|                         | Prin                    | nary Aviation Limited 🔒<br>DEDOPULOS All Risks                                                                                                    | Events                                                           |
|-------------------------|-------------------------|----------------------------------------------------------------------------------------------------|------------------------------------------------------------------|
|                         | Show Edits              |                                                                                                    |                                                                  |
| Search                  | ۹ RISK DETAILS          |                                                                                                    | Internal Review                                                  |
| RISK DETAILS            | BROKER UNIQUE REFERENCE | B569812AHE2318523                                                                                                    | Manage Sections                                                  |
|                         | •                       |                                                                                                    | Show for Quote                                                   |
| ISCAL AND REGULATORY    | INSURED V               | Dual Aviation Limited                                                                                                    | Mark as Firm Order                                               |
| BROKER REMUNERATION AND |                         |                                                                                                    | Market Only                                                      |
| SECURITY DETAILS        | ADDRESS 🏶               | 11 Amelia Earhart Way,<br>Rongotai,                                                                                                    | Delete                                                           |
|                         |                         | Wellington 6003,<br>New Zealand                                                                                                    | Export                                                           |
|                         | PERIOD 🗣                | From: 1 August 2023<br>To: 1 August 2024                                                                                                    | Clone as New +                                                   |
|                         |                         | Both days at 12.01 a.m. Local Standard Time at the location of the proper<br>And any other period for which the Insurer and the Insured agree to renew         | ty insured.<br>the Policy.                                       |
|                         | TYPE 🗣                  | Aviation Hull and Liability Insurance                                                                                                    |                                                                  |
|                         | LIMITS OF LIABILITY     | Hull All Risks: Agreed Values as per Schedule subject to a maximum of US<br>Liabilities: Combined Single Limit: (Bodily Injury/ Property Damage/ Person<br>one | D 20,000,000 any one Aircraft.<br>al Injury) USD 100,000,000 any |
|                         |                         | occurrence / aircraft subject to sub-limits of:                                                                                                    |                                                                  |

The 'Manage Sections' box starts with a blank entry, indicated by a text entry box reading '*Add New Section...*' Click in this entry box and type the new section name. As soon as you start typing, a new blank entry will appear below. You can freely click between the entries and revise them until the list of sections is correct. If you wish to remove a section, press the red 'x' to delete the entry. Click 'Save' to apply the list of sections to the contract.

| ×      |
|--------|
| ×      |
| ×      |
|        |
| Cancel |
|        |

You may return to the 'Manage Sections' pane later, and further revise, add, or delete sections. Existing sections can only be renamed or deleted until they have been shown as a firm order, but new sections can be added to an already-sectioned contract up to the point of signing.

12. Once your contract is sectioned, the new section name tags will appear at the top of the list of available tags when editing taggable text. Proper sectioning of tagged data allows downstream systems to reliably and easily identify relevant information.

Any individual section tag applies to one group, or 'page', of tags. Pages are shown as numbered tabs above the list of available tags. Click on a section tag to toggle whether or not the current page of tagged data is considered part of that section. Section tags highlighted in blue are associated with the tag page, while those highlighted in gray are not.

|                    |                                                                    | DE                                                                                                    | DOPULO                                                         | S All Risks                                            |                                 |                                                                    |                                                                                                    | Events Chats                                      | Attachment |
|--------------------|--------------------------------------------------------------------|----------------------------------------------------------------------------------------------------|----------------------------------------------------------------|--------------------------------------------------------|---------------------------------|--------------------------------------------------------------------|----------------------------------------------------------------------------------------------------|---------------------------------------------------|------------|
| how Edits 🗾        |                                                                    |                                                                                                    |                                                                |                                                        |                                 |                                                                    | Actions -                                                                                                    |                                                   |            |
| IMITS OF LIABILITY | ^ B 7                                                              | u ===                                                                                                    |                                                                | 1                                                      | lormal                          |                                                                    | <b>A</b>                                                                                                    | Limit Of Liability Sum                            | mary       |
|                    |                                                                    |                                                                                                    |                                                                |                                                        |                                 |                                                                    | _                                                                                                    | 1 2 3 4 +                                         |            |
| Cancel             | Hull All<br>Aircraft.<br>Liabilitic<br>any one<br>occurrer         | Risks: Agreed V                                                                                                    | alues as pe<br>gle Limit: (<br>ect to sub-                     | r Schedule<br>Bodily Injury<br>imits of:               | subject<br>// Prope             | to a maxir<br>rty Damag                                            | um of USD 20,000,000 any one<br>/ Personal Injury) USD 100,000,000                                            | Sections     Section One     Section Two          | ×          |
| Save               |                                                                    | Inderlying covera<br>levertheless, in re<br>inder the underly                                                                                                    | ge is in the<br>spect of a<br>ng Policy/g                      | aggregate)<br>ny liabilities<br><u>is</u> , this Polic | excess<br>covered<br>y shall    | of Schedi<br>by this Po<br>pay the dif                             | le of Underlying Policies.<br>licy and for which cover is also provided<br>erence between amounts recoverable | Coverage @                                        | + Add      |
|                    | u<br>b<br>s                                                        | inder the underly<br>) Extended Cove<br>ub-limit of USD 1                                                                                                    | ng Policy/g<br>rage Endor<br>00,000,000                        | sement (Av                                             | bove C<br>iation L<br>courren   | ombined S<br>iabilities) /<br>ce and in t                          | ngle Limit.<br>VN52E with paragraph 3 subject to a<br>le aggregate.                                           | Coverage Subject Matter<br>Non-aviation liability | ~          |
|                    | To insert                                                          | t a tabla, conv an                                                                                                    | d paete the                                                    | eouroo tobi                                            | a into ti                       | a deeired                                                          | celtion within the text how shows                                                                             | Coverage Type 🚱                                   | + Add      |
| INTEREST 🔖         | Hull AI B                                                          | lisks: Aircraft as p                                                                                                    | er schedul                                                     | e against all                                          | risks o                         | f loss or da                                                       | mage                                                                                                    | Coverage Amount @<br>USD 25,000,000               | ~          |
|                    | Reg                                                                | Aircraft Type                                                                                                    | Config                                                         | Delivered                                              | No.                             | Age                                                                |                                                                                                    | Couerage Basis @                                  | ( + A/H)   |
|                    | C-FYJI                                                             | Airbus A319-100                                                                                                    | C14Y106                                                        | May-97                                                 | 258                             | 21.0 Years                                                         |                                                                                                    | Coverage Dasis 🔮                                  | ( T A00    |
|                    | C-FYKC                                                             | Airbus A319-100                                                                                                    | C14Y106                                                        | Jun-97                                                 | 222                             | 20.9 Years                                                         |                                                                                                    | Excess Amount @                                   | + Add      |
|                    | C-FYKR                                                             | Airbus A319-100                                                                                                    | C14Y106                                                        | Jul-97                                                 | 261                             | 20.9 Years                                                         |                                                                                                    |                                                   |            |
|                    | C-HZUH                                                             | Arbus A319-100                                                                                                    | C14Y105                                                        | Aug-97<br>Sen-97                                       | 206                             | 20.8 Years                                                         |                                                                                                    | Excess Basis @                                    | + Add      |
|                    |                                                                    | Adduce A319-100                                                                                                    | C14Y106                                                        | Sep-97                                                 | 266                             | 20.7 Years                                                         |                                                                                                    |                                                   |            |
|                    | C-FZU                                                              | 1001100000100001000                                                                                                    | 0.000                                                          | Oct-97                                                 | 267                             | 20.6 Years                                                         |                                                                                                    | Perils Included @                                 | (+ Add)    |
|                    | C-FZUL<br>C-GAPY                                                   | Airbus A319-100                                                                                                    | C14Y106                                                        |                                                        |                                 |                                                                    |                                                                                                    |                                                   |            |
|                    | C-FZUL<br>C-GAPY<br>C-GAQL                                         | Airbus A319-100<br>Airbus A319-100                                                                                                    | C14Y106                                                        | Oct-97                                                 | 268                             | 20.6 Years                                                         |                                                                                                    | Deally Dealerships O                              | (          |
|                    | C-F2UL<br>C-GAPY<br>C-GAQL<br>C-GAQX                               | Airbus A319-100<br>Airbus A319-100<br>Airbus A319-100                                                                                                    | C14Y106<br>C14Y106<br>C14Y106                                  | Oct-97<br>Oct-97                                       | 268                             | 20.6 Years<br>20.6 Years                                           |                                                                                                    | Perils Excluded @                                 | + Add      |
|                    | C-FZUL<br>C-GAPY<br>C-GAQL<br>C-GAQX<br>C-GAQZ                     | Airbus A319-100           Airbus A319-100           Airbus A319-100           Airbus A319-100           Airbus A319-100           Airbus A319-100                                                     | C14Y106<br>C14Y106<br>C14Y106<br>C14Y106                       | Oct-97<br>Oct-97<br>Jun-15                             | 268<br>269<br>270               | 20.6 Years<br>20.6 Years<br>20.6 Years                             |                                                                                                    | Perils Excluded @                                 | (+ Add     |
|                    | C-FZUL<br>C-GAPY<br>C-GAQL<br>C-GAQX<br>C-GAQZ<br>C-GAPG           | Airbus A319-100           Airbus A319-100           Airbus A319-100           Airbus A319-100           Airbus A319-100           Airbus A319-100           Airbus A319-100           Airbus A319-100 | C14Y106<br>C14Y106<br>C14Y106<br>C14Y106<br>C14Y106            | Oct-97<br>Oct-97<br>Jun-15<br>Nov-97                   | 269<br>269<br>270<br>271        | 20.6 Years<br>20.6 Years<br>20.6 Years<br>20.5 Years               |                                                                                                    | Perils Excluded @                                 | + Add      |
|                    | C-FZUL<br>C-GAPY<br>C-GAGL<br>C-GAGX<br>C-GAGZ<br>C-GARG<br>C-GBHM | Airbus A319-100<br>Airbus A319-100<br>Airbus A319-100<br>Airbus A319-100<br>Airbus A319-100<br>Airbus A319-100<br>Airbus A319-100                                                                     | C14Y106<br>C14Y106<br>C14Y106<br>C14Y106<br>C14Y106<br>C14Y106 | Oct-97<br>Oct-97<br>Jun-15<br>Nov-97<br>Jan-98         | 269<br>269<br>270<br>271<br>274 | 20.6 Years<br>20.6 Years<br>20.6 Years<br>20.5 Years<br>20.4 Years |                                                                                                    | Perils Excluded @                                 | + Add      |

When editing a contract heading and its text, the tagged data within it that belongs to the currently selected page of tags appears in light blue with a thin surrounding box. The light grey boxed text indicates data that is tagged on a different page.

Any individual page of tags may be associated with any combination of existing sections.

| Limit Of Liability Summary                      | /     | Limit Of Liability Sum                    | mary  | Limit Of Liability Sum                 | mary    |
|-------------------------------------------------|-------|-------------------------------------------|-------|----------------------------------------|---------|
| 1 🛛 2 3 4 🕂                                     |       | 1 2 3 4 +                                 |       | 1 2 3 4 🕇                              |         |
| B<br>Sections<br>(Soction Two)<br>(Soction One) | ×     | Sections<br>Section One Section Two       | ×     | Sections<br>Section One Section Two    | ×       |
| Coverage 🚱                                      | + Add | Coverage 🚱                                | + Add | Coverage 🚱                             | + Add   |
| Coverage Subject Matter<br>Aviation Liabilities | ~     | Coverage Subject Matter<br>Hull All Risks | ~     | Coverage Subject Matter<br>Liabilities | ~       |
| Coverage Type 🔞                                 | + Add | Coverage Type 🚱                           | + Add | Coverage Type 🕑                        | + Add   |
| Coverage Amount @<br>USD 100,000,000            | ~     | Coverage Amount @<br>USD 20,000,000       | ~     | Coverage Amount  USD 100,000,000       | ~       |
| Coverage Basis 🚱                                | + Add | Coverage Basis                            | + Add | Coverage Basis                         | + Add   |
| Excess Amount 🔞                                 | + Add | Excess Amount 🔞                           | + Add | Excess Amount 🚱                        | + Add   |
| Excess Basis 🚱                                  | + Add | Excess Basis 🔞                            | + Add | Excess Basis 🚱                         | + Add   |
| Perils Included 😧                               | + Add | Perils Included (2)                       | + Add | Perils Included                        | + Add   |
| Perils Excluded 🔞                               | + Add | Perils Excluded 🔞                         | + Add | Perils Excluded @                      | (+ Add) |

## IV. TAGGING TABLES

13. To apply tags to a table of data, open the text editor for the contract heading containing the table you wish to tag, just as you would with any other text. You can assign the first row as a header by clicking on the three dots to its left and pressing the 'Toggle Heading Row' button.

|        | *  | All Disker Air | and an par sahara | tulo nonine | t all sinks of la | on or de  | -          |                                |          |   |
|--------|----|----------------|-------------------|-------------|-------------------|-----------|------------|--------------------------------|----------|---|
|        | 11 | oggle Head     | ing Row           | ule agains  |                   | 155 01 02 | amage<br>I | 1 +                            |          |   |
| ± ±    |    | + H            | × raft Type       | Config      | Delivered         | No.       | Age        | 0                              |          |   |
| Canad  |    | C-FYJN         | Airbus A319-100   | C14Y106     | May-97            | 258       | 21.0 Years |                                |          |   |
| Gander |    | C-FYKC         | Airbus A319-100   | C14Y106     | Jun-97            | 222       | 20.9 Years | Choice of Law                  | (+ Add   |   |
|        |    | C-FYKR         | Airbus A319-100   | C14Y106     | Jul-97            | 261       | 20.9 Years | Courses Q                      | -        |   |
|        |    | C-FZUH         | Airbus A319-100   | C14Y106     | Aug-97            | 266       | 20.8 Years | Coverage                       | (T AUG   |   |
|        |    | C-FZUJ         | Airbus A319-100   | C14Y106     | Sep-97            | 265       | 20.7 Years | Coverage Type @                | + Add    |   |
|        |    | C-FZUL         | Airbus A319-100   | C14Y106     | Sep-97            | 266       | 20.7 Years |                                |          |   |
|        |    | C-GAPY         | Airbus A319-100   | C14Y106     | Oct-97            | 267       | 20.6 Years | Coverage Subject Matter        | + Add    |   |
|        |    | C-GAOL         | Airbus A319-100   | C14Y106     | Oct-97            | 268       | 20.6 Years | Star- de la protocia et        |          |   |
|        |    | C-GAQX         | Airbus A319-100   | C14Y106     | Oct-97            | 269       | 20.6 Years | Number Of Policies             | (+ Add)  |   |
|        |    | C-GAQZ         | Airbus A319-100   | C14Y106     | Jun-15            | 270       | 20.6 Years | No Of Insured Items            | + 444    |   |
|        |    | C-GARG         | Airbus A319-100   | C14Y106     | Nov-97            | 271       | 20.5 Years |                                | ( Plan   |   |
|        |    | C-GBHM         | Airbus A319-100   | C14Y106     | Jan-98            | 274       | 20.4 Years | Insured Item Type 🚱            | + Add    |   |
|        |    | C-GBIP         | Airbus A319-100   | C14Y106     | Apr-98            | 285       | 22.7 Years |                                |          |   |
|        |    | C-GITP         | Airbus A319-100   | C14Y106     | Aug-01            | 286       | 16.8 Years | Insured Item Number and        | + Add    |   |
|        |    | C-GITR         | Airbus A319-100   | C14Y106     | Sep-01            | 287       | 16.7 Years | Street                         |          |   |
|        |    | C-FDCA         | Airbus A320-200   | C14Y132     | Jun-12            | 405       | 26.8 Years | Insured Item City Name         | ( that ) |   |
|        |    | C-FDQQ         | Airbus A320-200   | C14Y132     | Jan-90            | 201       | 28.5 Years | insuled item ony reame         | (T Mus)  |   |
|        |    | C-FDQV         | Airbus A320-200   | C14Y132     | Feb-90            | 202       | 28.5 Years | Insured Item Country Subentity | + Add    |   |
|        |    | C-FDRH         | Airbus A320-200   | C14Y132     | Feb-90            | 203       | 28.5 Years |                                |          |   |
|        |    | C-FDRK         | Airbus A320-200   | C14Y132     | Mar-90            | 204       | 28.4 Years | Insured Item Postal Code       | + Add    |   |
|        |    | C-FDRP         | Airbus A320-200   | C14Y132     | Oct-90            | 205       | 27.7 Years |                                |          |   |
|        |    | C-FDSN         | Airbus A320-200   | C14Y132     | Nov-90            | 206       | 27.6 Years | Insured Item Country @         | + Add    |   |
|        |    | C-FDST         | Airbus A320-200   | C14Y132     | Nov-90            | 207       | 27.6 Years | Insured Item Registration      |          |   |
|        |    | C-FDSU         | Airbus A320-200   | C14Y132     | Jan-91            | 208       | 27.5 Years | Country @                      | (+ Add)  |   |
|        |    | C-FFWI         | Airbus A320-200   | C14Y132     | Feb-91            | 209       | 27.4 Years |                                |          |   |
|        |    | C-FFWJ         | Airbus A320-200   | C14Y132     | Feb-91            | 210       | 27.4 Years | Insured Item Unique Identifier | + Add    | - |

14. Tags are applied via a table's header row, and effect an entire column. To tag a column, select the tag you want to apply. The tag list greys out, and blue luggage tag icons appears above each currently untagged column. Click on the column to apply that tag to and click 'Next'.

|        | - | sured Items      | text or table column | 1 Delow to ta | ag with No U    |          | Next Cancel |                                |               |
|--------|---|------------------|----------------------|---------------|-----------------|----------|-------------|--------------------------------|---------------|
|        | 4 | iourou norno     |                      |               |                 |          |             | 1 +                            |               |
| Cancel | B | ΙU               | EE 0                 | Ģ             |                 |          | <b>£</b>    | 0                              |               |
| Save   | н | ull All Risks: A | Aircraft as per sche | dule against  | all risks of lo | ss or da | amage       | Choice of Law                  | (+ Add        |
|        |   | 0 🕥              |                      |               |                 |          |             | Coverage @                     | (+ Add)       |
|        |   | ··· Reg          | Aircraft Type        | Config        | Delivered       | No.      | Age         |                                |               |
|        |   | ••• C-FYJI       | Airbus A319-100      | C14Y106       | May-97          | 258      | 21.0 Years  | Coverage Type 🔞                | + Add         |
|        |   | C-FYKC           | Airbus A319-100      | C14Y106       | Jun-97          | 222      | 20.9 Years  |                                |               |
|        |   | ··· C-FYKR       | Airbus A319-100      | C14Y106       | Jul-97          | 261      | 20.9 Years  | Coverage Subject Matter        | + Add         |
|        |   | C-FZUH           | Airbus A319-100      | C14Y106       | Aug-97          | 264      | 20.8 Years  |                                |               |
|        |   | ··· C-FZUJ       | Airbus A319-100      | C14Y106       | Sep-97          | 265      | 20.7 Years  | Number Of Policies             | + Add         |
|        |   | C-FZUL           | Airbus A319-100      | C14Y106       | Sep-97          | 266      | 20.7 Years  | No Of Insured Items            | + 444         |
|        |   | ••• C-GAPY       | Airbus A319-100      | C14Y106       | Oct-97          | 267      | 20.6 Years  | Ho of madica toma              | 1700          |
|        |   | ··· C-GAQL       | Airbus A319-100      | C14Y106       | Oct-97          | 268      | 20.6 Years  | Insured Item Type 🚱            | (+ Add        |
|        |   | C-GAQX           | Airbus A319-100      | C14Y106       | Oct-97          | 269      | 20.6 Years  |                                |               |
|        |   | ··· C-GAQZ       | Airbus A319-100      | C14Y106       | Jun-15          | 270      | 20.6 Years  | Insured Item Number and        | + 444         |
|        |   | ··· C-GARG       | Airbus A319-100      | C14Y106       | Nov-97          | 271      | 20.5 Years  | Street                         |               |
|        |   | C-GBHM           | Airbus A319-100      | C14Y106       | Jan-98          | 274      | 20.4 Years  | Income them. Ob theme          | 1.000         |
|        |   | ··· C-GBIP       | Airbus A319-100      | C14Y106       | Apr-98          | 285      | 22.7 Years  | Insured item City Name         | <b>T</b> 7400 |
|        |   | ··· C-GITP       | Airbus A319-100      | C14Y106       | Aug-01          | 286      | 16.8 Years  | Insured Item Country           |               |
|        |   | ··· C-GITR       | Airbus A319-100      | C14Y106       | Sep-01          | 287      | 16.7 Years  | Subentity                      | + Add         |
|        |   | ··· C-FDCA       | Airbus A320-200      | C14Y132       | Jun-12          | 405      | 26.8 Years  |                                |               |
|        |   | C-FDQQ           | Airbus A320-200      | C14Y132       | Jan-90          | 201      | 28.5 Years  | Insured Item Postal Code       | (+ Add        |
|        |   | ··· C-FDQV       | Airbus A320-200      | C14Y132       | Feb-90          | 202      | 28.5 Years  |                                |               |
|        |   | C-FDRH           | Airbus A320-200      | C14Y132       | Feb-90          | 203      | 28.5 Years  | Insured Item Country 19        | + Add         |
|        |   | ··· C-FDRK       | Airbus A320-200      | C14Y132       | Mar-90          | 204      | 28.4 Years  | Insured Item Registration      |               |
|        |   | C-FDRP           | Airbus A320-200      | C14Y132       | Oct-90          | 205      | 27.7 Years  | Country @                      | (+ Add)       |
|        |   | C-FDSN           | Airbus A320-200      | C14Y132       | Nav-90          | 206      | 27.6 Years  |                                |               |
|        |   | ··· C-FDST       | Airbus A320-200      | C14Y132       | Nov-90          | 207      | 27.6 Years  | Insured Item Unique Identifier | + Add         |
|        |   | C-FDSU           | Airbus A320-200      | C14Y132       | Jan-91          | 208      | 27.5 Years  |                                |               |

15. The tag table column confirmation box appears. If you have not already manually assigned the first row as a header row, the box will prompt you to either insert a new row or toggle the first row to header status. Tagged tables must have a header row. Select the circle next to the correct option and click 'Proceed' to continue.

| TAG TABLE COLUMN                                                                           |        | × |
|--------------------------------------------------------------------------------------------|--------|---|
| Header Row                                                                                 |        |   |
| A header row has already been added to the table.                                          |        |   |
| Insert a new header row                                                                    |        |   |
| • There is already a header row                                                            |        |   |
| Nick "Proceed" to tag all rows of the column. Each row will appear on a separate tag page. |        |   |
|                                                                                            | Cancel | d |

16. Each row of the table below the header is assigned its own page of tags. These pages are visible as a tabbed row of numbers at the top of the tagging pane. Click on a page number to see the values tagged in that row of the table.

| ITEREST | В      | ΙU            | EE 0                | 3            |                 |          | £          | Interest Summary               |          |    |
|---------|--------|---------------|---------------------|--------------|-----------------|----------|------------|--------------------------------|----------|----|
|         | ·      |               |                     |              |                 |          |            | 16 17 18 19 20 21              | 22 23    | 24 |
|         | // Hul | All Risks: Ai | rcraft as per scheo | lule against | all risks of lo | ss or da | image      |                                |          |    |
| Cancel  | đ      |               | :                   | 1            | :               | :        | 1          | 0                              |          |    |
|         |        | • Reg         | Aircraft Type       | Config       | Delivered       | No.      | Age        |                                |          | ٦. |
| Save    | •      | • C-FYJI      | Airbus A319-100     | C14Y106      | May-97          | 258      | 21.0 Years | Choice of Law                  | (+ Add ) |    |
|         |        | C-FYKC        | Airbus A319-100     | C14Y106      | Jun-97          | 222      | 20.9 Years | 0                              | (1.14)   |    |
|         |        | • C-FYKR      | Airbus A319-100     | C14Y106      | Jul-97          | 261      | 20.9 Years | Coverage 🕼                     | (+ A00)  |    |
|         | •      | C-FZUH        | Airbus A319-100     | C14Y106      | Aug-97          | 264      | 20.8 Years | Coverage Type                  | + Add    |    |
|         |        | • C-FZUJ      | Airbus A319-100     | C14Y106      | Sep-97          | 265      | 20.7 Years | solodge type e                 |          |    |
|         | •      | • C-FZUL      | Airbus A319-100     | C14Y106      | Sep-97          | 266      | 20.7 Years | Coverage Subject Matter        | ~        |    |
|         | •      | C-GAPY        | Airbus A319-100     | C14Y106      | Oct-97          | 267      | 20.6 Years | Airbus A320-200                |          |    |
|         | •      | · C-GAQL      | Airbus A319-100     | C14Y106      | Oct-97          | 268      | 20.6 Years | 7 10 10 7 10 10 100            |          | -1 |
|         |        | C-GAQX        | Airbus A319-100     | C14Y106      | Oct-97          | 269      | 20.6 Years | Number Of Policies             | + Add    |    |
|         | •      | C-GAQZ        | Airbus A319-100     | C14Y106      | Jun-15          | 270      | 20.6 Years |                                |          | -1 |
|         |        | C-GARG        | Airbus A319-100     | C14Y106      | Nov-97          | 271      | 20.5 Years | No Of Insured Items            | ~        | 1  |
|         | •      | C-GBHM        | Airbus A319-100     | C14Y106      | Jan-98          | 274      | 20.4 Years | 405                            |          |    |
|         | •      | C-GBIP        | Airbus A319-100     | C14Y106      | Apr-98          | 285      | 22.7 Years |                                |          | -1 |
|         |        | C-GITP        | Airbus A319-100     | C14Y106      | Aug-01          | 286      | 16.8 Years | Insured Item Type 🚱            | (+ Add)  |    |
|         |        | C-GITR        | Airbus A319-100     | C14Y106      | Sep-01          | 287      | 16.7 Years |                                |          |    |
|         | •      | · C-FDCA      | Airbus A320-200     | C14Y132      | Jun-12          | 405      | 26.8 Years | Insured Item Number and        | + Add    |    |
|         | •      | · C-FDQQ      | Airbus A320-200     | C14Y132      | Jan-90          | 201      | 28.5 Years | Sueer                          |          |    |
|         |        | · C-FDQV      | Airbus A320-200     | C14Y132      | Feb-90          | 202      | 28.5 Years | Insured Item City Name         | + Add    |    |
|         |        | C-FDRH        | Airbus A320-200     | C14Y132      | Feb-90          | 203      | 28.5 Years |                                |          |    |
|         |        | C-FDRK        | Airbus A320-200     | C14Y132      | Mar-90          | 204      | 28.4 Years | Insured Item Country           | (+ Add   |    |
|         |        | C-FDRP        | Airbus A320-200     | C14Y132      | Oct-90          | 205      | 27.7 Years | Subentity                      | (Trou)   |    |
|         |        | · C-FDSN      | Airbus A320-200     | C14Y132      | Nov-90          | 206      | 27.6 Years |                                | -        |    |
|         |        | C-FDST        | Airbus A320-200     | C14Y132      | Nov-90          | 207      | 27.6 Years | Insured Item Postal Code       | (+ Add   |    |
|         |        | C-FDSU        | Airbus A320-200     | C14Y132      | Jan-91          | 208      | 27.5 Years | Insured Item Country @         | + 444    |    |
|         |        | · C-FFWI      | Airbus A320-200     | C14Y132      | Feb-91          | 209      | 27.4 Years | inducer torn country of        | (1744)   |    |
|         |        | C-FFWJ        | Airbus A320-200     | C14Y132      | Feb-91          | 210      | 27.4 Years | Insured Item Registration      | (1.11)   |    |
|         |        | C-FFWM        | Airbus A320-200     | C14Y132      | Mar-91          | 211      | 27.3 Years | Country 🔞                      | ( + Add  |    |
|         |        | C-FFWN        | Airbus A320-200     | C14Y132      | Mar-91          | 212      | 27.3 Years |                                |          |    |
|         |        | C-FGJI        | Airbus A320-200     | C14Y132      | Jan-15          | 241      | 16.1 Year  | Insured Item Unique Identifier | ~        |    |
|         |        | C-EGKH        | Airbus A320-200     | C14Y132      | Feb-15          | 242      | 15.2 Years | C14Y132                        |          |    |

17. Individual cell entries can still be edited in a tagged table, but the tags themselves cannot. As with other text, some tags have specific requirements for the format or nature of the data that they are applied to. If the text in a cell doesn't the

match the tag's requirements, the text will appear in red and the cell will be highlighted. You can't save changes to the text while a cell is failing its validation.

To edit a tagged cell's text, click on the cell – or on the tagged text in the correct page's summary panel – to open the tag editor. From there, you can correct the data in the cell. Some tags have a specific list of acceptable possibilities which you can choose from. Applying one of these options in the tag editor will replace the old text in the cell.

| lagged Text (editable)                            | Assigned Tags                     |  |
|---------------------------------------------------|-----------------------------------|--|
| Airbus A319-100                                   | Page 3<br>Coverage Subject Matter |  |
| Alternative Tags                                  |                                   |  |
| Choice of Law Coverage Coverage Type              |                                   |  |
| Industrial Sector Code Agency                     |                                   |  |
| Insurable Interest Type Additional Tax Grain      |                                   |  |
| Insured Item City Name Insured Item Country       |                                   |  |
| Insured Item Country Subentity                    |                                   |  |
| Insured Item Coverage Limit Amount                |                                   |  |
| Insured Item Number and Street                    |                                   |  |
| Insured Item Postal Code                          |                                   |  |
| Insured Item Registration Country                 |                                   |  |
| Insured Item Type                                 |                                   |  |
| Insured Item Unique Identifier Type               |                                   |  |
| Insured Item Usage Insured Item Weight            |                                   |  |
| Insured Risk Factor Type Number Of Policies       |                                   |  |
| Perils Excluded Perils Included                   |                                   |  |
| Transit Storage Condition Vessel Engine Indicator |                                   |  |
| Vessel Gross Tonnage                              |                                   |  |
| Vessel Maritime Region Type                       |                                   |  |
|                                                   |                                   |  |
|                                                   |                                   |  |

18. If you need to remove a tag from an entire table column, click on the three dots above that column and then select the option to remove tags by clicking on the blue luggage tag icon. You will be asked to confirm this action. Once the tag is removed, you can apply a new tag in its place as necessary.

| Header Row         |                                                                        |                                                                                                    |               |
|--------------------|------------------------------------------------------------------------|----------------------------------------------------------------------------------------------------|---------------|
| A header row ha    | as already been added to                                               | the table.                                                                                         |               |
| Insert a new he    | eader row                                                              |                                                                                                    |               |
| Thora is alroad    |                                                                        |                                                                                                    |               |
|                    | y a header row                                                         | Tane" The cell taxt will be retained                                                               |               |
| o un-tag the whole | y a header row<br>e column, click "Remove<br>ve the header row, use th | Tags". The cell text will be retained.<br>Ie '' menu to the left of the topmost row (after closing | this dialog). |

Please note that at the time of writing, release 2.5.0, table tagging is not available on the platform's iOS app, only on the browser implementation. This functionality is currently in development.

## V. EDITING AND REMOVING TAGS

19. To edit tagged text or delete a tag completely, start by editing the contract heading that contains the item you want to change. Next, click on the blue text matching the value of the tag in either the text edit box or the tag summary panel on the right.

| PERIOD                |                                                                                                    | Period Summary                   |
|-----------------------|----------------------------------------------------------------------------------------------------|----------------------------------|
| *                     |                                                                                                    | 1 +                              |
| Cancel                | From: 1 August 2022<br>To: 1 August 2023<br>Both davs at 12 01 a.m. Local Standard Time at the location of the property insured.                                                                         | 0                                |
| Save                  | And any other period for which the Insurer and the Insured agree to renew the Policy.                                                                                                    | Inception Date 🛛 🗸               |
|                       | To insert a table, copy and paste the source table into the desired position within the text<br>box above.                                                                                               | 1 August 2022                    |
|                       |                                                                                                    | Inception Time 🚱                 |
| TYPE 🗣                | Aviation Hull and Liability Insurance                                                                                                    | 12.01 a.m                        |
| Edit                  |                                                                                                    | Expiry Date 🚱 🗸                  |
| •                     |                                                                                                    | 1 August 2023                    |
| LIMITS OF LIABILITY 💊 | Health: Agreed Values as per Schedule subject to a maximum of USD 20,000,000 any one                                                                                                    | Expiry Time 🛛 🗸                  |
|                       | Aircraft.                                                                                                    | 12.01 a.m                        |
|                       | Liabilities: Combined Single Limit: (Bodily Injury/ Property Damage/ Personal Injury) USD<br>100,000,000 any one                                                                                         | Time Qualifier 😧 🗸               |
| LIMITS OF LIABILITY   | occurrence / aircraft subject to sub-limits of:                                                                                                    | Local Standard Time              |
|                       | <ul> <li>Non-aviation liability USD 25,000,000 any one occurrence (and in the aggregate<br/>where the underlying coverage is in the aggregate) excess of Schedule of Underlying<br/>Policies.</li> </ul> | Time Zone 🖗 🕂 Add                |
|                       | Nevertheless, in respect of any liabilities covered by this Policy and for which cover is                                                                                                    | Indemnity Period Start 🖗 🗧 + Add |
|                       | also provided under the underlying Policy/ies, this Policy shall pay the difference<br>between amounts recoverable under the underlying Policy/ies and the above<br>Combined Single Limit.               | Indemnity Period End @ + Add     |
|                       | <li>Extended Coverage Endorsement (Aviation Liabilities) AVN52E with paragraph 3<br/>subject to a sub-limit of USD 100,000,000 any one occurrence and in the aggregate.</li>                             | Claims Basis 🖗 🔶 + Add           |
|                       | Legal costs and expenses navable in addition                                                                                                    |                                  |

20. In the tag editor, you can then edit the tagged text as desired.

| Your tagged text and its assigned tag(s) are displayed tagted tags if they are relevant. Use '???' to t | ayed below. You can edit the tagged text here and/or apply tag a currently unknown value. |  |
|----------------------------------------------------------------------------------------------------|-------------------------------------------------------------------------------------------|--|
| Fagged Text (editable)                                                                                  | Assigned Tags                                                                             |  |
| 12.00 a.m                                                                                               | Expiry Time                                                                               |  |
| Claims Basis Inception Time<br>Indemnity Period End Indemnity Period Start<br>Time Zone                 |                                                                                           |  |
|                                                                                                    |                                                                                           |  |

21. Alternatively, you can also click 'Remove Tags' to untag the text entirely.

| Your tagged text and its assigned tag(s) are dis<br>alternative tags if they are relevant. Use '???' to                                                    | played below. You can edit the tagged text here and/or apply<br>o tag a currently unknown value. |
|----------------------------------------------------------------------------------------------------|--------------------------------------------------------------------------------------------------|
| Tagged Text (editable)          12.00 a.m         Alternative Tags         Claims Basis (Indemnity Period End)         Indemnity Period Start) (Time Zone) | Assigned Tags          Page 1         Expiry Time         Inception Time                         |
| Campon                                                                                                    | Demons Tage                                                                                      |

22. Click 'Done' when you have finished your changes, and then 'Save' in the text editor to return to the contract. If you remove all the tags from a heading, the luggage tag icon reverts to black.

| PERIOD 🗣              | From: 1 August 2022                                                                                              |
|-----------------------|----------------------------------------------------------------------------------------------------|
|                       | To: 1 August 2023                                                                                                |
|                       | Both days at 12.00 a.m. Local Standard Time at the location of the property insured.                             |
|                       | And any other period for which the Insurer and the Insured agree to renew the Policy.                            |
| TYPE 🗣                | Aviation Hull and Liability Insurance                                                                            |
| LIMITS OF LIABILITY 💊 | Health: Agreed Values as per Schedule subject to a maximum of USD 20,000,000 any one Aircraft.                   |
|                       | Liabilities: Combined Single Limit: (Bodily Injury/ Property Damage/ Personal Injury) USD 100,000,000 any<br>one |